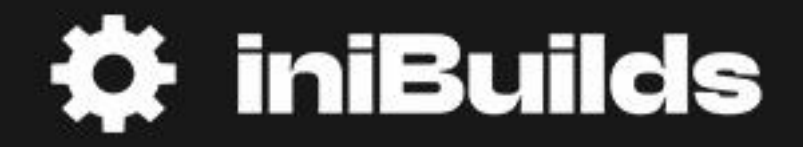

# Airbus A400M MANUAL

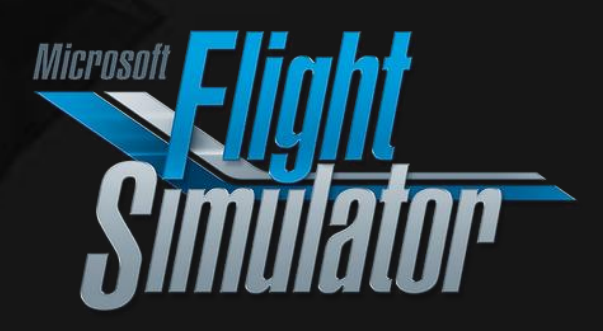

### Preface

#### FOR SIMULATION USE ONLY - DESIGNED FOR SINGLE-PILOT OPERATIONS

This guide is designed to help provide a straightforward set of instructions to aid in operating the Airbus A400M Atlas aircraft.

#### PHOTOSENSITIVE SEIZURE WARNING

A very small percentage of people may experience a seizure when exposed to certain visual images, including flashing lights or patterns that may appear in video games. Even people who have no history of seizures or epilepsy may have an undiagnosed condition that can cause these "photosensitive epileptic seizures" while playing video games.

Immediately stop playing and consult a doctor if you experience any symptoms.

These seizures may have a variety of symptoms, including light-headedness, altered vision, eye or face twitching, jerking, or shaking of arms or legs, disorientation, confusion, or momentary loss of awareness. Seizures may also cause loss of consciousness or convulsions that can lead to injury from falling down or striking nearby objects.

Parents should watch for or ask their children about the above symptoms. Children and teenagers are more likely than adults to experience these seizures.

You may reduce risk of photosensitive epileptic seizures by taking the following precautions:

- Play in a well-lit room.
- Do not play if you are drowsy or fatigued.

If you or any of your relatives have a history of seizures or epilepsy, consult a doctor before playing video games.

### Copyright

Base images copyright © 2024 The Microsoft Corporation. Manual copyright © iniBuilds.

Version 1.0 - September 18th, 2024

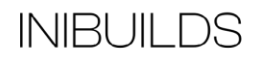

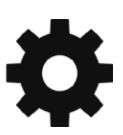

## About the Airbus A400M Atlas

The A400M Atlas is a four-engine military multi-role transport aircraft manufactured by European aerospace defence consortium Airbus Defense and Space. The maiden flight of the Atlas took place on December 11, 2009 and it was introduced in 2013 after a development period that spanned decades. Based on decades of research and development, and using state-of-the-art avionics, flight controls, power systems, and materials, the A400M Atlas is one of the most advanced military transport aircraft flying today.

The program that would yield the A400M began in 1982 as a combined project consisting of aerospace companies from four countries: Lockheed of the United States, British Aerospace of the United Kingdom, Aérospatiale of France, and Messerschmitt-Bölkow-Blohm of Germany. The consortium sought to create a successor transport aircraft to the venerable Lockheed C-130 Hercules and the Transall C-160, both relatively small military transport aircraft that functioned primarily for tactical logistical support.

After numerous changes in both system outlook and partners, the design that ultimately emerged was one that would not replace the C-130, but fill a niche gap in lift capability between it and the much larger C-17 Globemaster III heavy strategic airlifter.

While the latest iteration of the C-130, the C-130J, has a maximum payload of 47,000 pounds and a range of 2,647 miles, the A400M can lift up to 81,600 pounds and has a range of 2,100 miles and can be refuelled in-flight for extended range, which only certain variants of the C-130J can perform. Despite its much heavier lift ability than the C-130, the A400M can operate out of austere and short airfields, a capability for which the Hercules line of aircraft has become renowned.

The Atlas is today operated by the militaries of a number of countries, including the United Kingdom, Germany, Spain, France, and Turkey. 118 have been delivered, and the airframe remains in production. Militaries that operate the Atlas use it for both tactical support as well as longer range strategic logistical lift missions.

The A400M Atlas measures 148 feet in length, stands 48 feet, 3 inches tall, and has a wingspan of 139 feet, 1 inch. It features advanced composite construction, state-of-the-art avionics and flight controls, a swept main wing, and a T-tail empennage with a swept horizontal stabiliser. It is powered by four wing-mounted Europrop TP400-D6 turboprop engines that each deliver 11,000 horsepower. Each engine drives an 8-bladed Ratier-Figeac propeller that can be fully feathered and has reverse thrust capability.

The A400M is piloted by 3 and can carry up to 116 passengers with full combat loads or 66 stretchers with 25 medical personnel. The hold of the Atlas can accommodate a wide variety of cargo, from ground combat vehicles to the CH-47 Chinook helicopter, or a combination of cargo types. The aircraft can also be configured to refuel other aircraft in-flight.

The Atlas cruises at 460 miles per hour, has a top speed of 485 mph, and has a service ceiling of 35,000 feet above sea level.

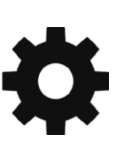

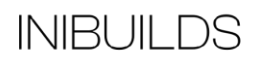

## **Aircraft Selection and Liveries**

To fly the A400M, you will need to select it from the Aircraft Selection menu. Click on WORLD MAP in the Main Menu and click the AIRCRAFT SELECTION icon on the top left.

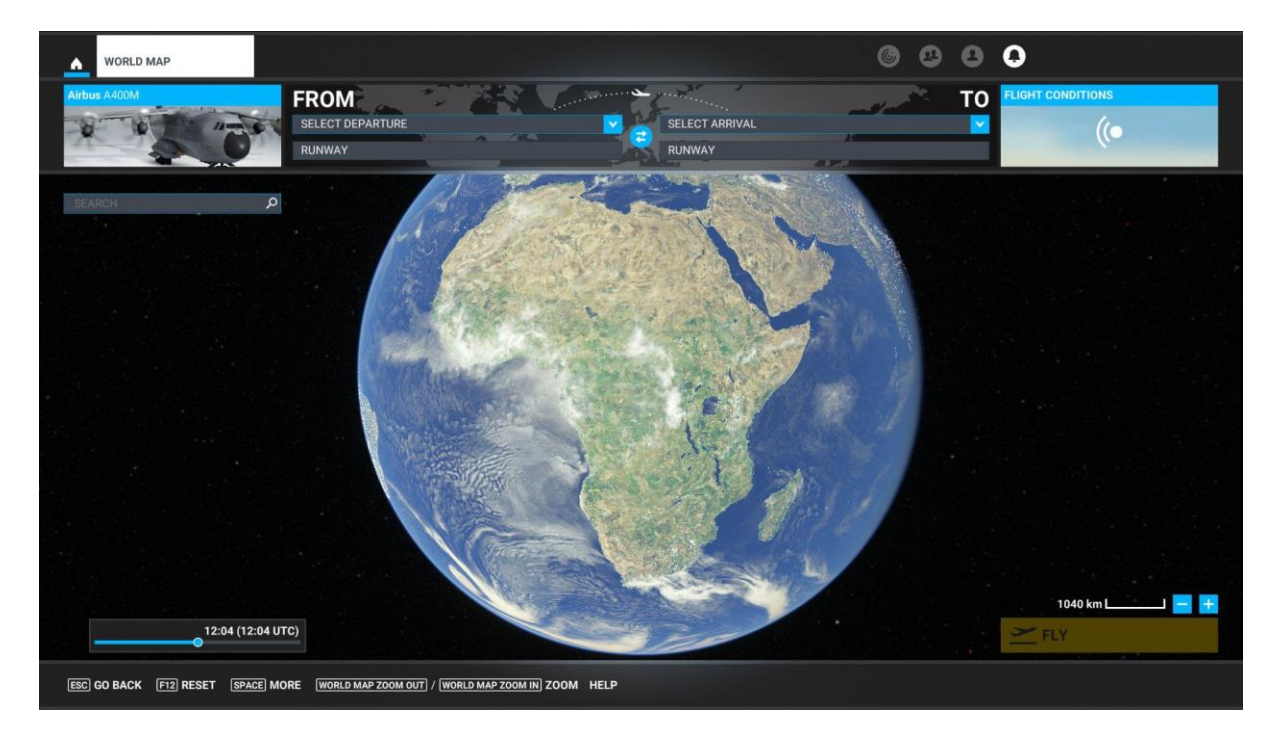

Scroll until you see the A400M or type "A400M" in the search bar, and it will appear.

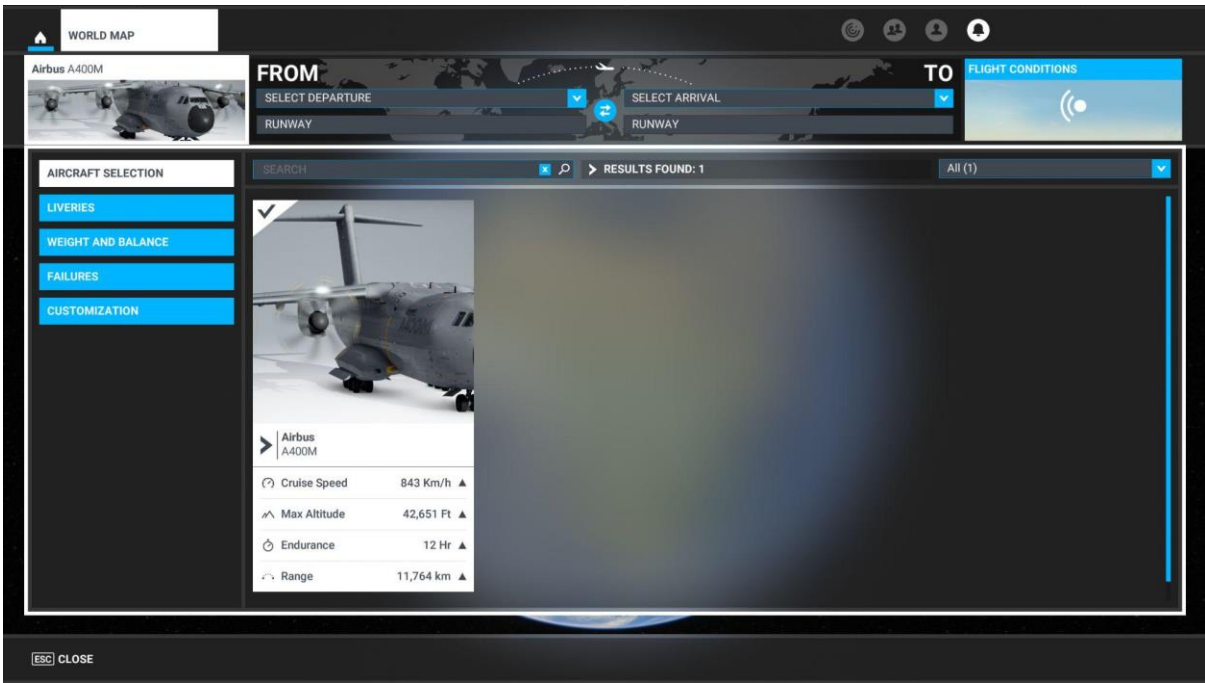

Click on Liveries to select any of the various designs available for the A400M.

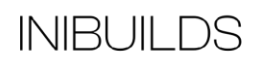

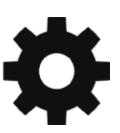

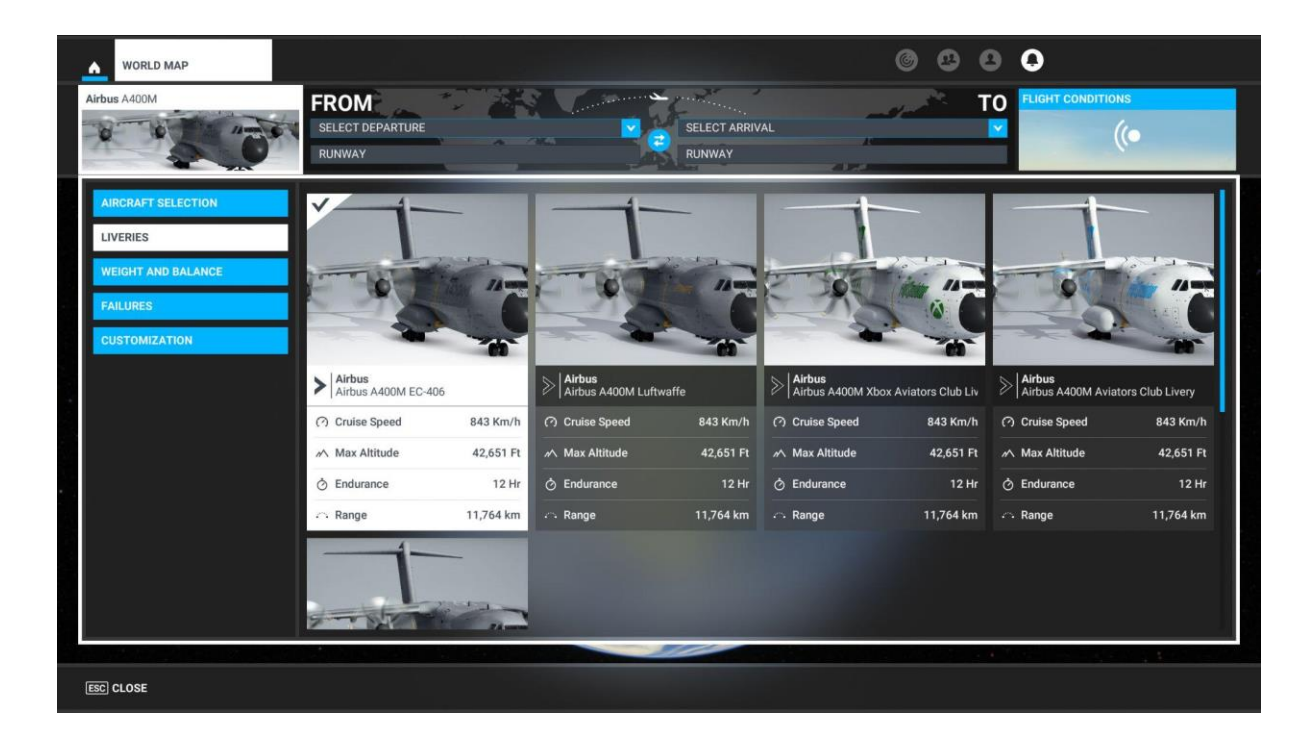

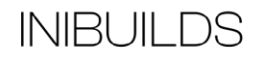

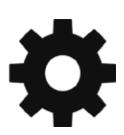

## **Cockpit Interaction**

Some knobs within the cockpit have interaction where you can push, pull, or scroll them for their functionality.

This functionality will vary depending on your simulator's specific settings under GENERAL OPTIONS > ACCESSIBILITY.

If a control is set to "Lock," left click (and hold the left mouse button) the knob and push the mouse for "push" interaction and pull the mouse for "pull" interaction. Some functions also may have a middle-mouse button "scroll" or "push" and right-mouse click "set" functions.

If it is set to "Legacy," you will see an icon appear to the left, right, above, or below, which you use the middle-mouse wheel to scroll as if a circular arrow, and left click to "set" as if an up or down arrow icon.

On the Xbox, press A to interact with the knob and use A to "push," X to "pull," Right Stick to "scroll," and B to finish the control input.

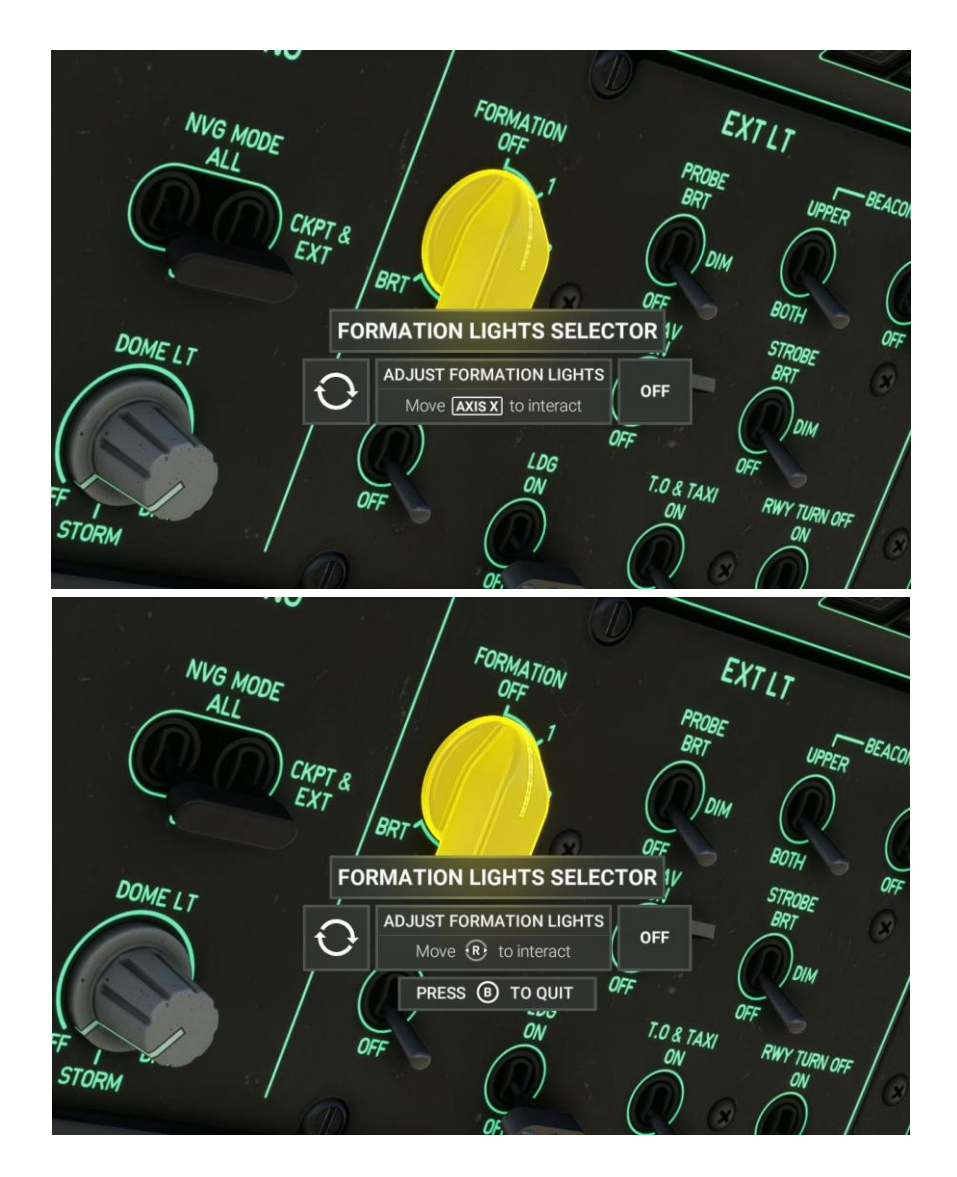

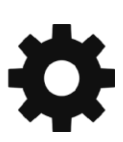

### Checklists

While this guide offers comprehensive operational instructions that are functionally complemented by the Quick Reference Card (QRC), iniBuilds has incorporated expedient procedural checklists within the simulator. These can be accessed via the top-of-screen drop-down menu by selecting the Checklist option.

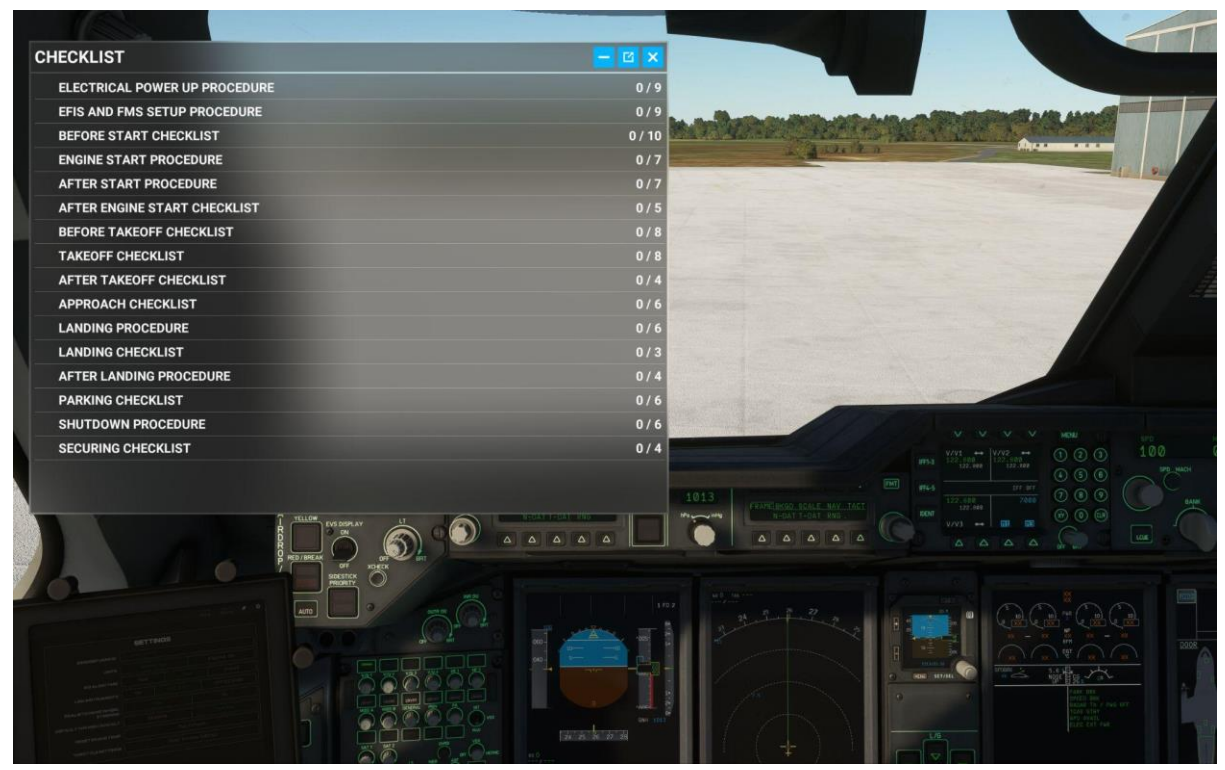

Clicking the blue eye icon to the right of the checklist item will switch your view to the requisite panel where the button/switch/dial/gauge is located. You can use the AUTO COMPLETE option to expediently tick off the item from the checklist.

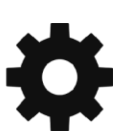

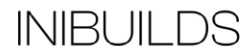

# Airbus A400M Atlas Specifications

| Cruise Speed  | 422 KTAS              |
|---------------|-----------------------|
| Max Altitude  | 35,000 ft             |
| Range         | 4,800 NM              |
| Fuel Capacity | 63,501 L (16,777 gal) |
| Length        | 45.1 m (187 ft 0 in)  |
| Wingspan      | 42.4 m (139 ft 1 in)  |

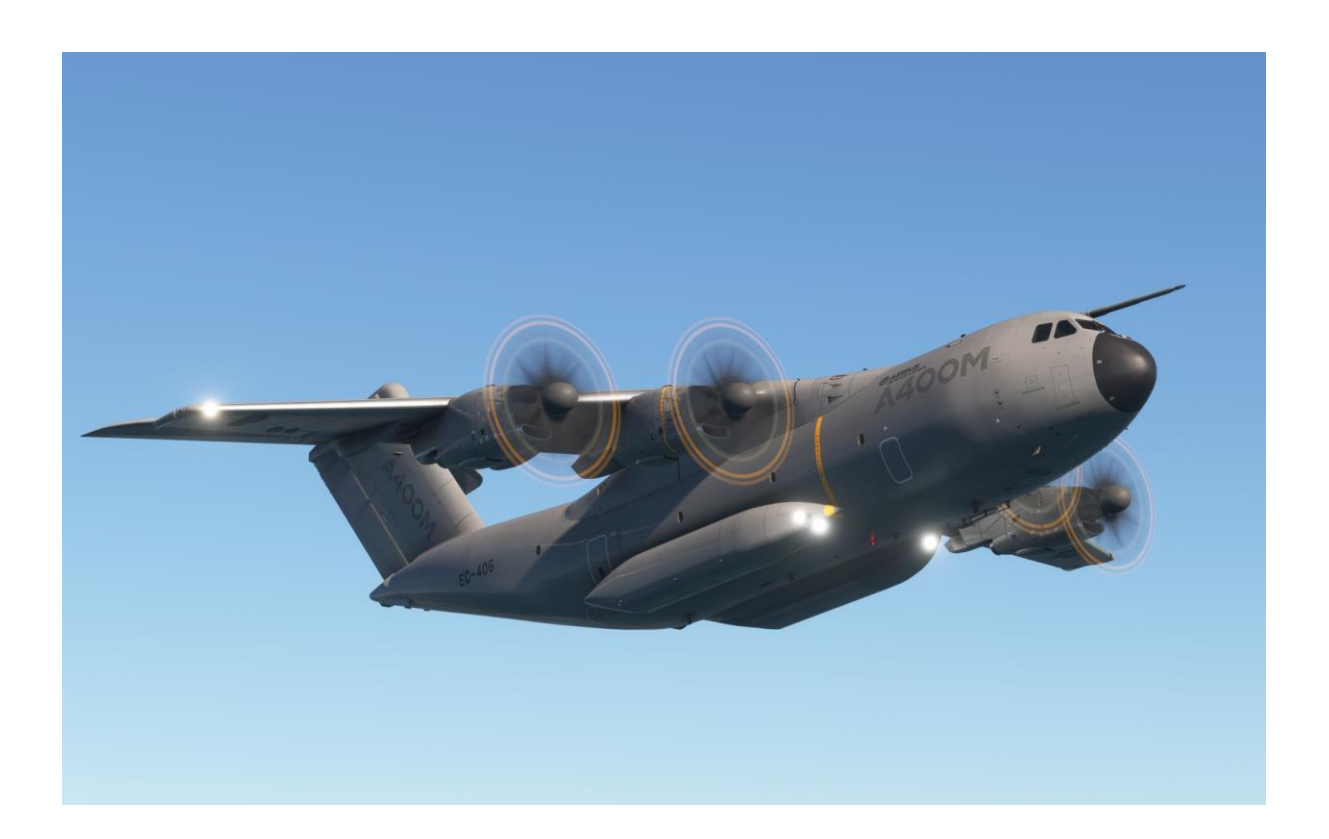

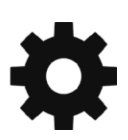

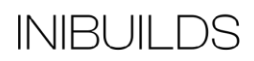

### **Weight Limits**

#### Airframe Limits

| Limitation                               | KG      | Lbs     |
|------------------------------------------|---------|---------|
| Maximum<br>Takeoff Weight<br>(MTOW)      | 137,500 | 303,135 |
| Maximum<br>Landing Weight                | 121,500 | 267,861 |
| Maximum Zero<br>Fuel Weight<br>(MZFW)    | 109,600 | 241,626 |
| Operating Empty<br>Weight (OEW /<br>DOW) | 89,993  | 198,401 |

### Payload Limits

| Limitation                | KG     | Lbs     |
|---------------------------|--------|---------|
| Maximum Fuel<br>Quantity  | 49,993 | 110,215 |
| Maximum<br>Payload Weight | 19,607 | 43,226  |

### Maximum Flaps Speeds (VFE)

| CONF | Max Speed (IAS) |
|------|-----------------|
| 1    | 235 KTS         |
| 2    | 220 KTS         |
| 3    | 200 KTS         |
| 4    | 180 KTS         |
| FULL | 165 KTS         |

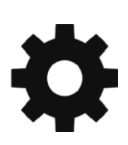

# Electronic Flight Bag (EFB)

There is an Electronic Flight Bag (EFB) located on either side of the cockpit (Captain and First Officer) which is intrinsically linked to the aircraft Flight Management System (FMS). It is also linked to some core simulator functions like opening the doors, requesting ground power, setting default aircraft spawn states, etc. Simply click the Menu buttons at the bottom to navigate the pages.

| A400                                  | GHIDEIAILS<br>DM//Europrop TP400      | <u>∲</u> SimBrief |
|---------------------------------------|---------------------------------------|-------------------|
| 5404 FLIGHT NUMBER                    | ALTERNATE                             | EDLP              |
| DEPARTURE                             |                                       | ARRIVAL           |
|                                       |                                       | EDDH              |
| EDXW 190450Z AUTO 08009               | KT EDDH 190450Z AUTC                  | 006007KT          |
| 050V110 8000 // 0VC007/// 14<br>01030 | /13 020V090 9999 0V0<br>01029 BECMG 0 | 0007 15/13        |
| UPDATE O                              |                                       |                   |
|                                       |                                       |                   |
|                                       |                                       |                   |
|                                       | TARSEARCH                             | 0545011           |
|                                       |                                       | SEARCH            |
|                                       |                                       |                   |
|                                       |                                       |                   |
|                                       |                                       |                   |
|                                       |                                       |                   |
|                                       |                                       |                   |
|                                       |                                       |                   |
|                                       |                                       |                   |
|                                       |                                       |                   |
|                                       |                                       |                   |

Home Page – Shows your current flight details as set in the FMS, along with METAR for your departure and arrival airports. There is also a METAR search and SimBrief importing functionality.

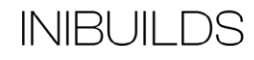

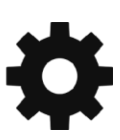

|                                                                                                    |                          |  |  |  |   | ¢ |
|----------------------------------------------------------------------------------------------------|--------------------------|--|--|--|---|---|
|                                                                                                    |                          |  |  |  |   |   |
|                                                                                                    |                          |  |  |  |   |   |
|                                                                                                    |                          |  |  |  |   |   |
|                                                                                                    |                          |  |  |  | ◄ |   |
|                                                                                                    |                          |  |  |  |   |   |
|                                                                                                    |                          |  |  |  |   |   |
|                                                                                                    |                          |  |  |  |   |   |
|                                                                                                    | <br>4<br>80 OLDIP1<br>95 |  |  |  |   |   |
|                                                                                                    |                          |  |  |  |   |   |
|                                                                                                    |                          |  |  |  |   |   |
|                                                                                                    |                          |  |  |  |   |   |
|                                                                                                    |                          |  |  |  |   |   |
|                                                                                                    |                          |  |  |  |   |   |
|                                                                                                    |                          |  |  |  |   |   |
|                                                                                                    |                          |  |  |  |   |   |
|                                                                                                    |                          |  |  |  |   |   |
|                                                                                                    |                          |  |  |  |   |   |
|                                                                                                    |                          |  |  |  |   |   |
|                                                                                                    |                          |  |  |  |   |   |
|                                                                                                    |                          |  |  |  |   |   |
|                                                                                                    |                          |  |  |  |   |   |
|                                                                                                    |                          |  |  |  |   |   |
|                                                                                                    |                          |  |  |  |   |   |
| ALTN EDI<br>EDDH IDEKO7C<br>PLAI<br>FUEL<br>TAXI<br>BURN<br>CONT<br>ALTN<br>FINAL RESERV<br>ETOPS<br>EXTRA<br>EXTRA |                          |  |  |  |   |   |
|                                                                                                    |                          |  |  |  |   |   |
|                                                                                                    |                          |  |  |  |   |   |

OFP Page – Request and show the Simbrief Operational Flight Plan (OFP). Your Simbrief Pilot ID must be set within the Settings Page for this feature to work.

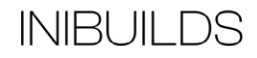

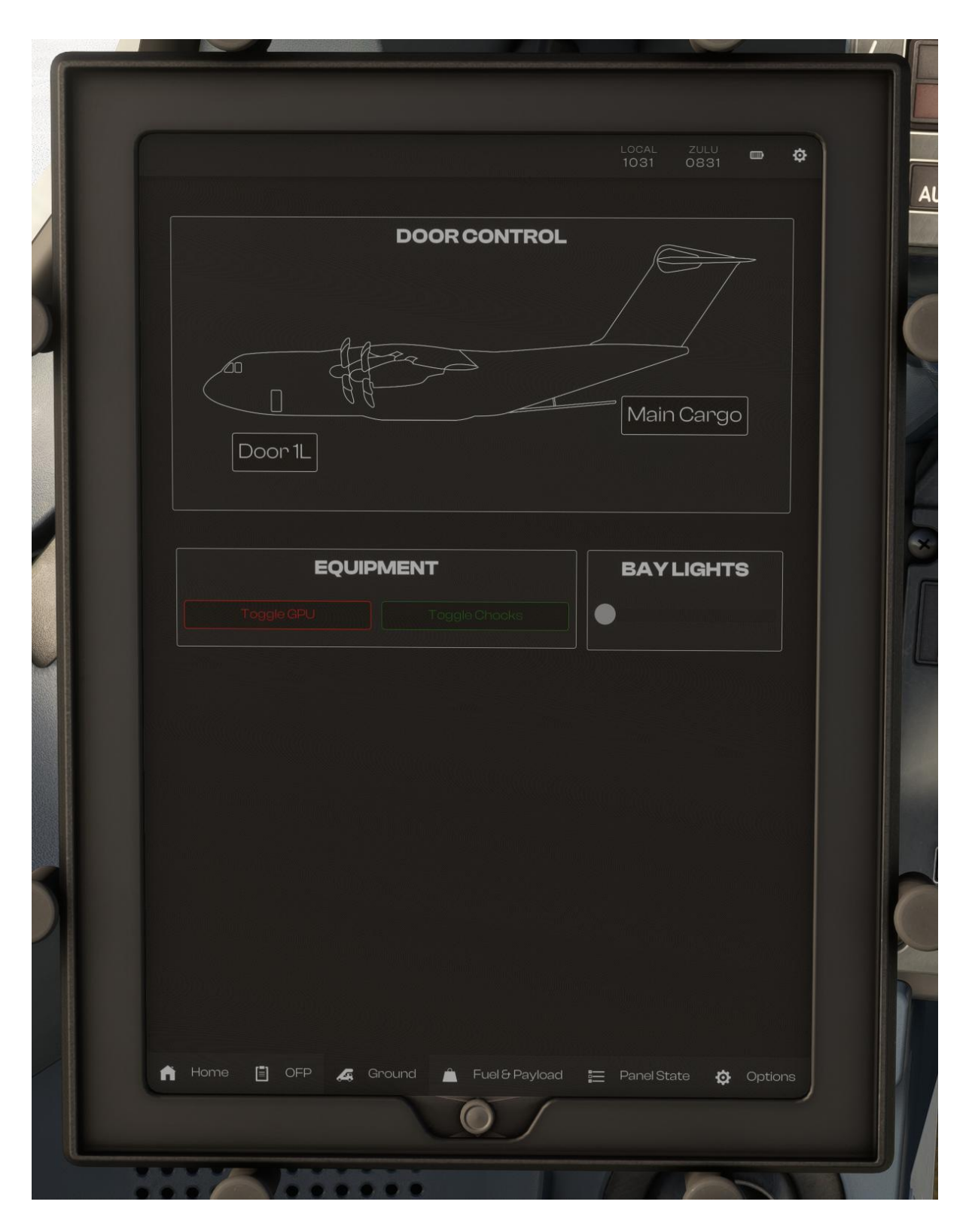

Ground Page – Controls doors on the aircraft along with requesting external Ground Power, chocks and illumination of the cargo bay.

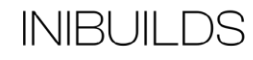

|              |    | LOCAL ZULU I032 0832 | Φ |
|--------------|----|----------------------|---|
| PAYLOAD      |    | [♣SimBrief]          |   |
|              | •  | 89993 kg             |   |
|              |    |                      |   |
|              |    |                      |   |
|              |    | APPLYLOAD            |   |
| LOADSHEET    |    | CG                   |   |
|              |    | 26.8% - 1.5 UP       |   |
|              |    |                      |   |
|              |    |                      |   |
| PLANNED WEIG | нт |                      |   |
|              |    |                      |   |
|              |    |                      |   |
|              |    |                      |   |
|              |    | <u>ISU</u>           |   |
|              |    |                      |   |
|              |    |                      |   |
|              |    |                      |   |
|              |    |                      |   |
|              |    |                      |   |
|              |    |                      |   |
|              |    |                      |   |
|              |    |                      |   |
|              |    |                      |   |
|              |    |                      |   |

Payload Page – This page allows you to set the fuel and load on the aircraft and apply it to the aircraft.

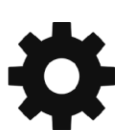

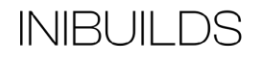

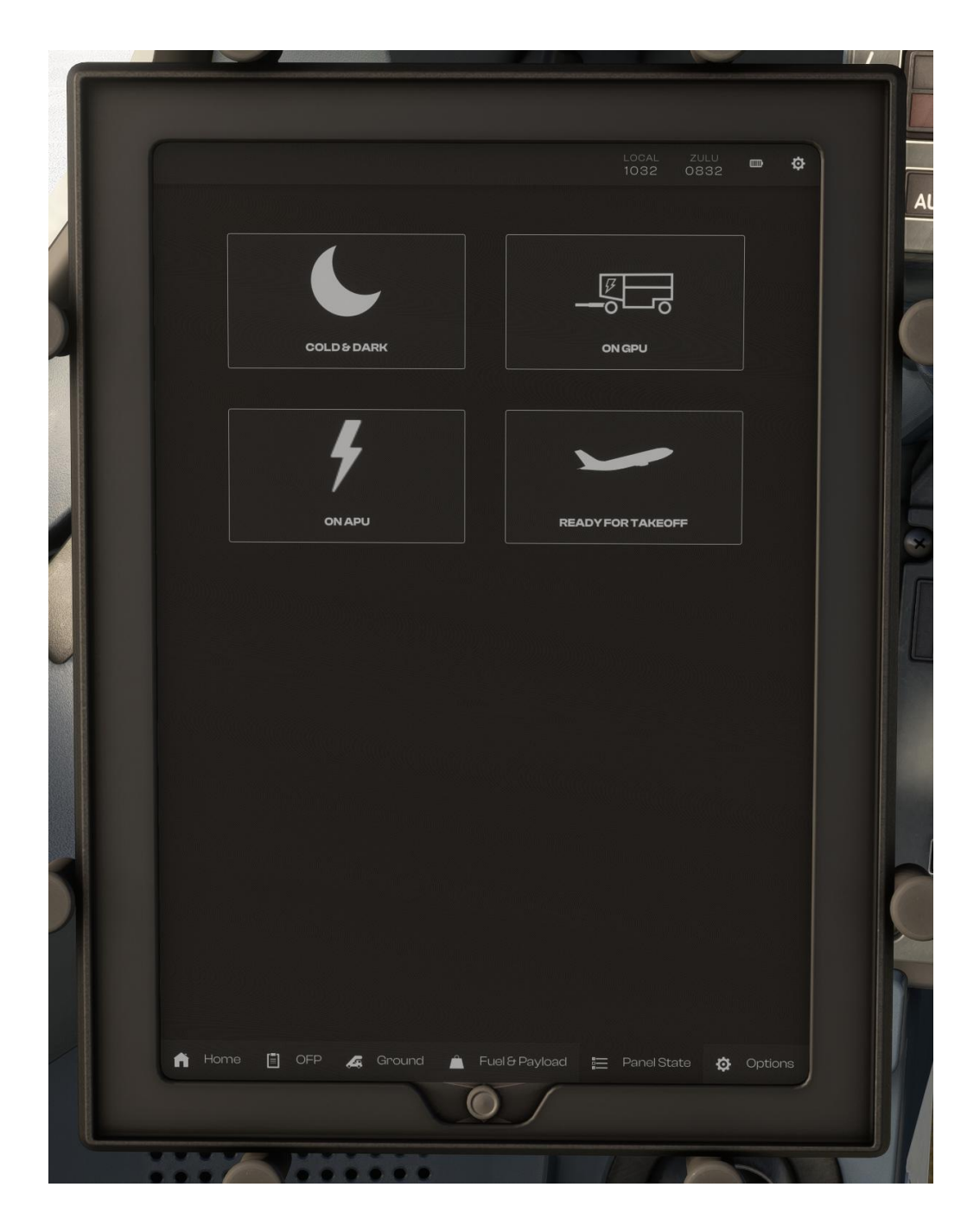

Panel State Page – This page allows you to select the state of the aircraft, shortcutting certain procedures.

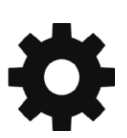

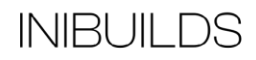

|                                  | SETTIN | GS           |             |             |  |
|----------------------------------|--------|--------------|-------------|-------------|--|
| SIMBRIEFUSERID                   |        |              |             |             |  |
| UNITS                            |        |              |             |             |  |
| IRS ALIGN TIME                   |        |              |             |             |  |
| LINKINSTRUMENTS                  |        | CPT & FO     |             | CPT/FO&ISIS |  |
| REALISTIC NOSE WHEEL<br>STEERING |        |              |             |             |  |
| DEFAULT THR RED/ACC ALT          | 1000AA |              |             |             |  |
| RESET BRAKE TEMP                 |        |              |             |             |  |
| THROTTLESETTINGS                 |        | Open Throttl | le Settings |             |  |
|                                  |        |              |             |             |  |
|                                  |        |              |             |             |  |
|                                  |        |              |             |             |  |
|                                  |        |              |             |             |  |

Options Page

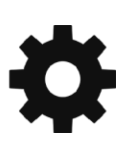

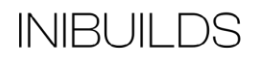

# Main Cargo Door Operation

Hydraulic pressure in the Blue Hydraulic System is required in order to open and close the Main Cargo Door. If the pressure is insufficient you will receive the following error when trying to operate the door:

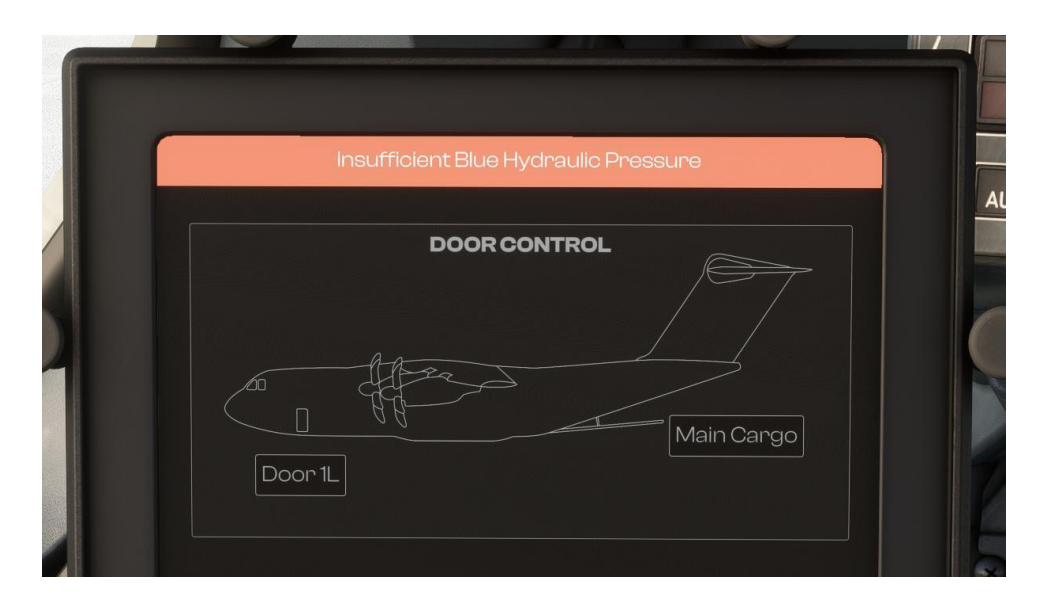

In order to pressurise the Blue Hydraulic System you must look at the aft area of the overhead panel.

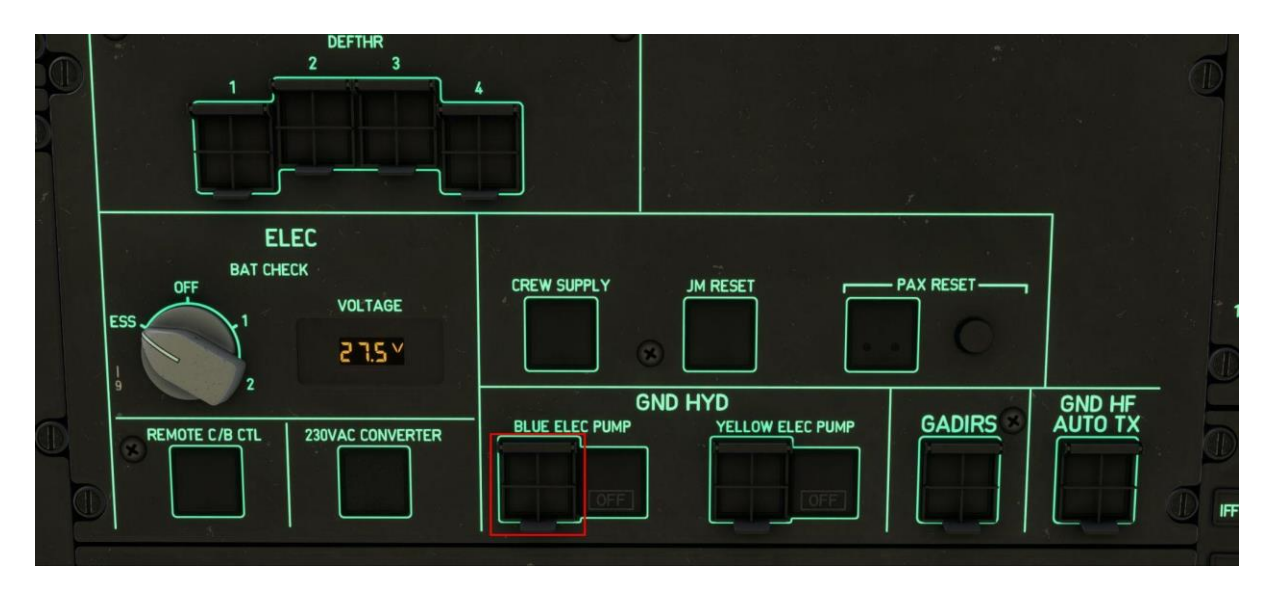

Open the guard of the Blue Electric Pump push button and turn it on.

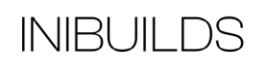

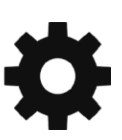

|      |                                                | 4                                                                   | Ð |
|------|------------------------------------------------|---------------------------------------------------------------------|---|
|      | ELEC<br>BAT CHECK<br>OFF VOLTAGE<br>ESS 21.5 V | CREW SUPPLY JM RESET PAX RESET                                      |   |
| e ei | REMOTE C/B CTL 230VAC CONVERTER                | GND HYD<br>BLUE ELEC PUMP YELLOW ELEC PUMP GADIRS GND HF<br>AUTO TX |   |

The door will now operate.

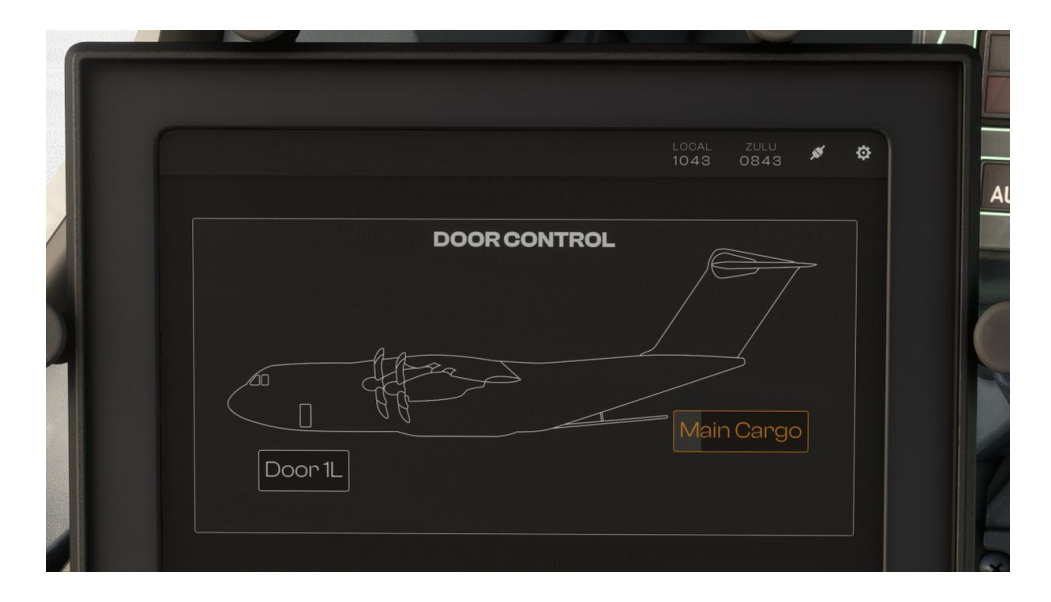

Once the door is open (or closed), turn the Blue Hydraulic Electric pump off by lifting the guard and pressing the ON push button.

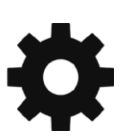

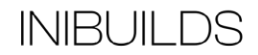

### **Cockpit Layout**

#### **Main Panel**

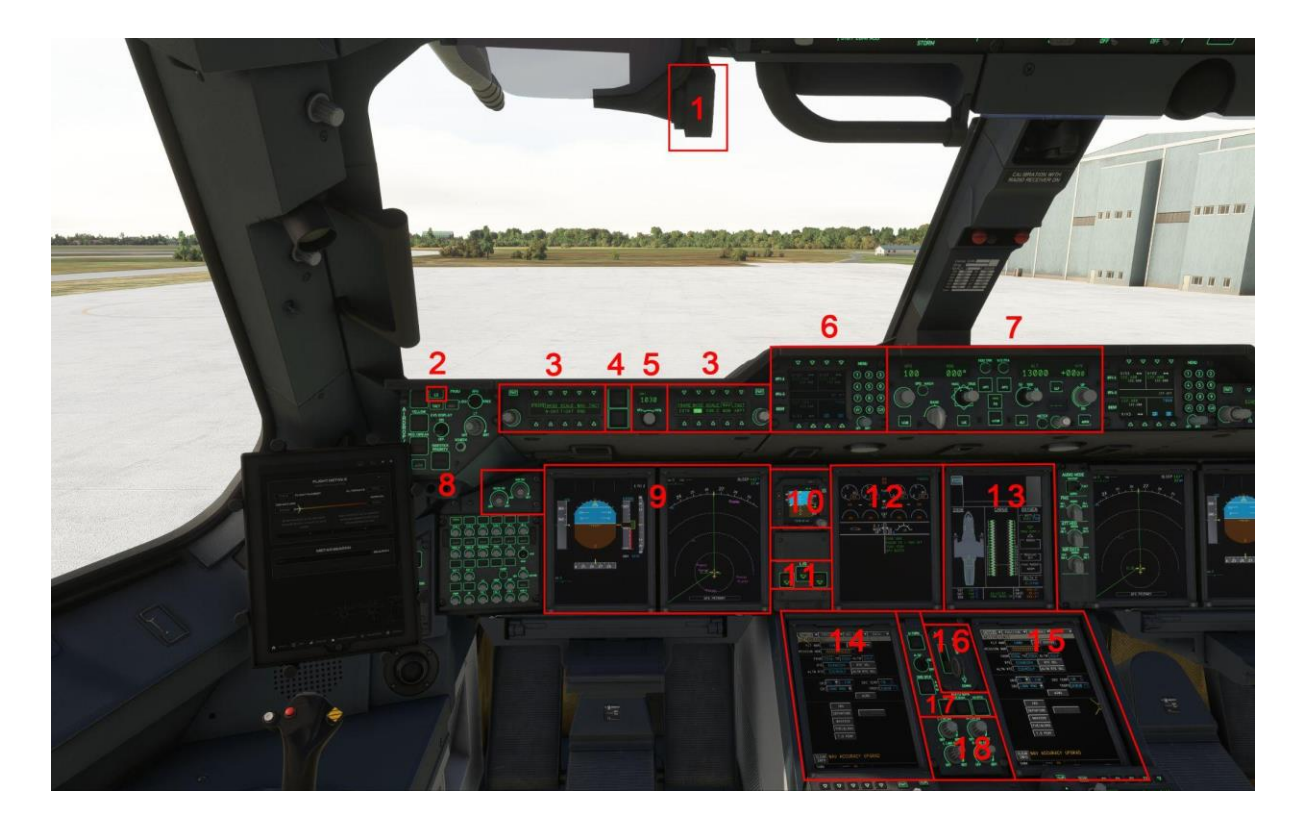

#### 1. CPT HUD

- 2. Landing System (LS)
- 3. EFIS control panel
- 4. CPT Master Warning / Caution lights
- 5. Baro ref selector
- 6. Radio Management Panel
- 7. Flight Control Unit (FCU)
- 8. PFD & ND Brightness knobs
- 9. CPT Primary Flight Display (PFD) / Navigation Display (ND)

- 10. Integrated Standby Instrument System (ISIS)
- 11. Landing Gear position indicator
- 12. Engine and Warning Display (E/WD)
- 13. System/Status Display (SD)
- 14. CPT MFD
- 15. FO MFD
- 16. Landing Gear Lever
- 17. Ground Spoiler & Auto Brake panel
- 18. E/WD, SD, CAPT MFD & FO MFD Brightness knobs

INIBUILDS

#### **Lower Overhead Panel**

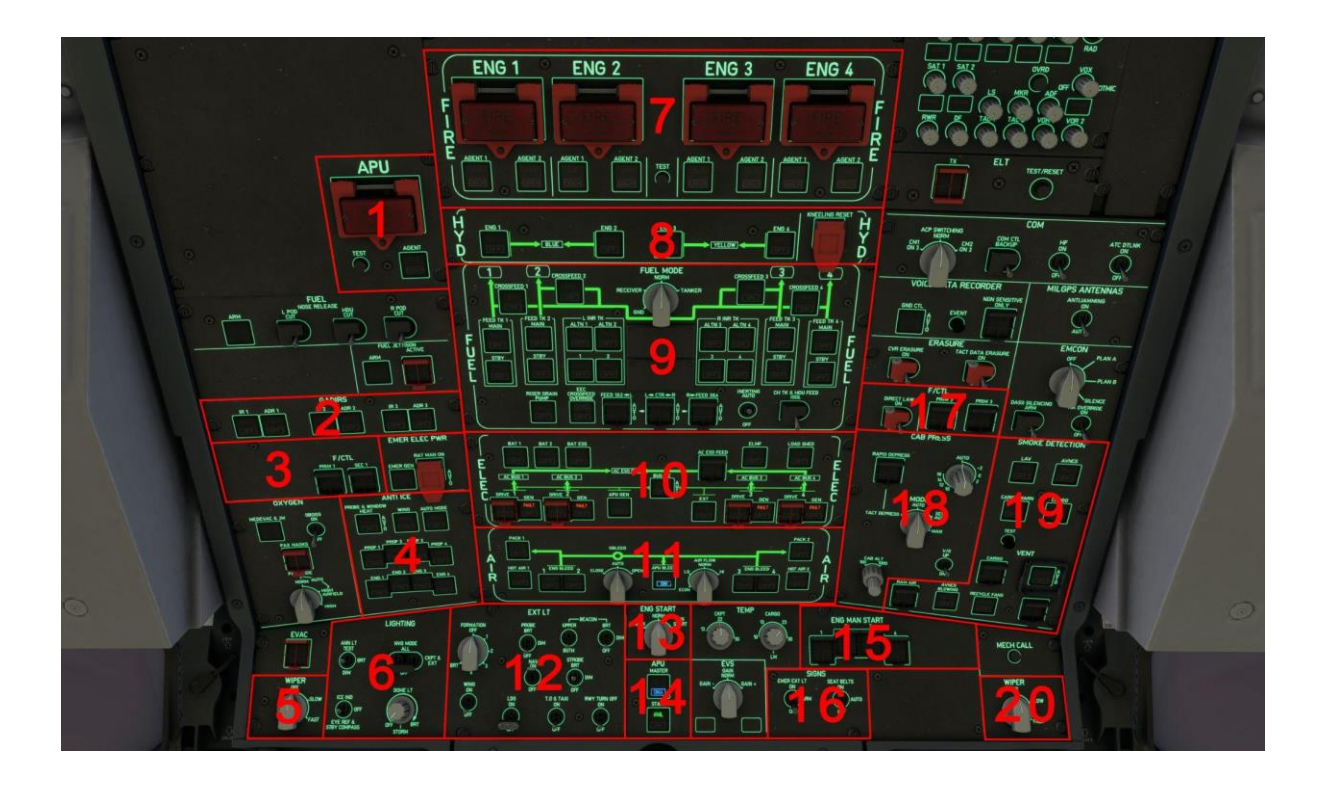

APU Fire Panel
 GADIRS Switches
 Flight Control Panel
 Anti-ice Panel
 CAPT Windscreen Wiper
 Interior Lighting Panel
 Engine Fire Panel
 Hydraulic Panel
 Fuel Control Panel
 Electrical Control Panel
 FADEC Ground Control

- 12. Air Conditioning Panel
- 13. Engine Start Selector
- 14. APU Master Switch and Start Push Buttons
- 15. Manual Engine Start Panel
- 16. Signs Panel
- 17. Flight Control Panel
- 18. Cabin Pressurization Panel
- 19. Smoke/Ventilation Panel
- 20. FO Windscreen Wiper

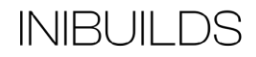

### **Upper Overhead Panel**

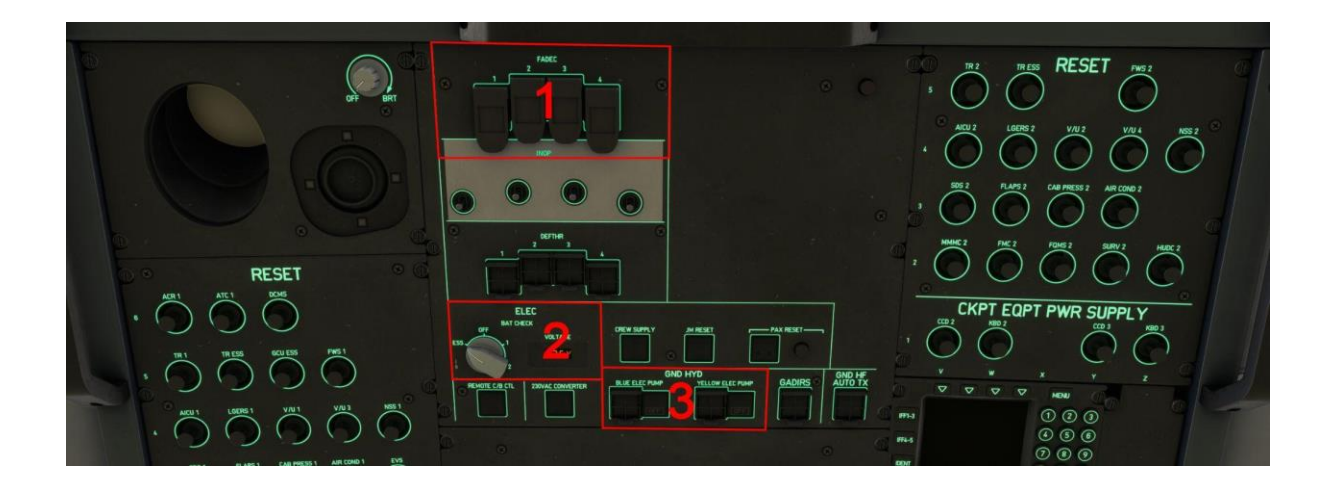

1. FADEC Ground Control

2. Battery Check Selector

3. Hydraulic Ground Control

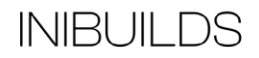

#### **Centre Pedestal**

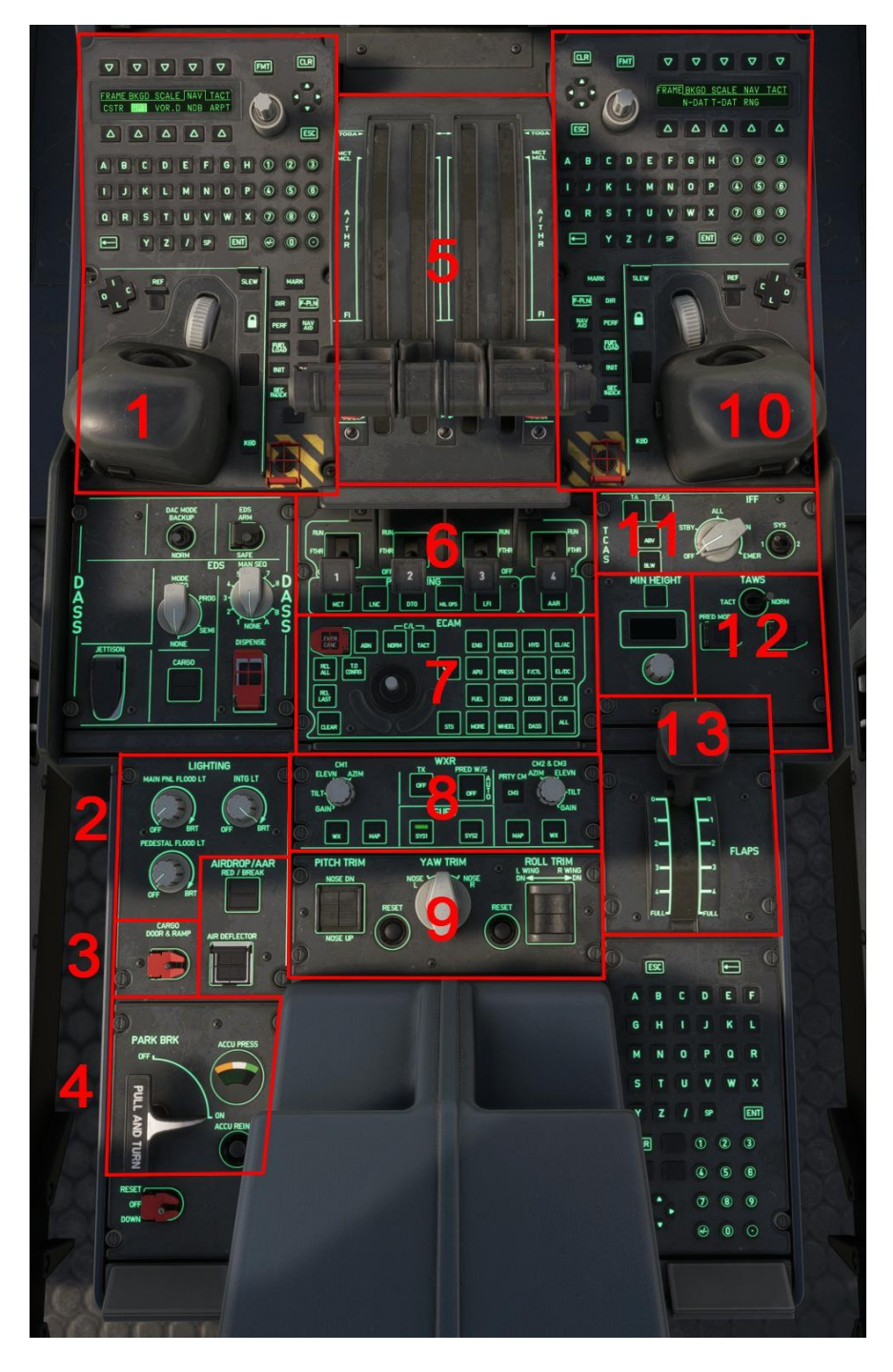

 CPT MFD Keyboard and Cursor Cursor Unit (KCCU)
 Main and Pedestal Panel Flood and Integral

Lighting

- 3. Cargo Door & Ramp operation switch
- 4. Parking Brake
- ECAM Control Panel
- 5. Thrust Levers

6. Engine masters and Engine Power Rating panel

7. ECAM Control Panel

8. Weather Radar and Surveillance Panel

9. Trim Panel

10. FO MFD Keyboard and Cursor Cursor Unit (KCCU)

11. TCAS Control Panel

- 12. TAWS Control Panel
- 13. Flaps Lever

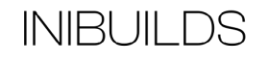

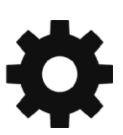

# **Aircraft Systems**

### Multi Function Display (MFD) & Keyboard Cursor and Control Unit (KCCU)

The Flight Management Guidance and Envelope System (FMGES) provides predictions of flight time, mileage, speed, economy profiles, and altitude. It reduces cockpit workload, improves efficiency, and eliminates many routine operations generally performed by the flight crew. The pilots use the two MFDs to enter or modify data required by the FMGES via the KCCUs.

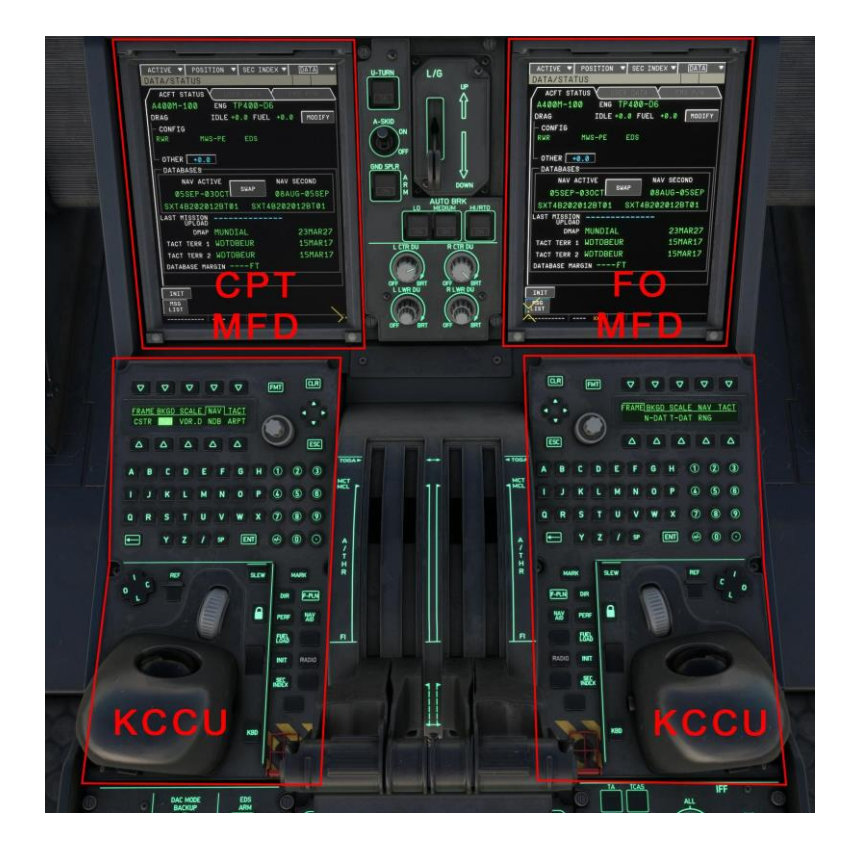

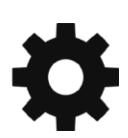

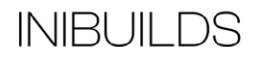

### Keyboard Cursor and Control Unit (KCCU)

The KCCU is used to enter and modify data via the keyboard and various buttons (1 to 5). MFD pages can be accessed directly as well by pressing any of the MFD shortcut keys (6 to 13).

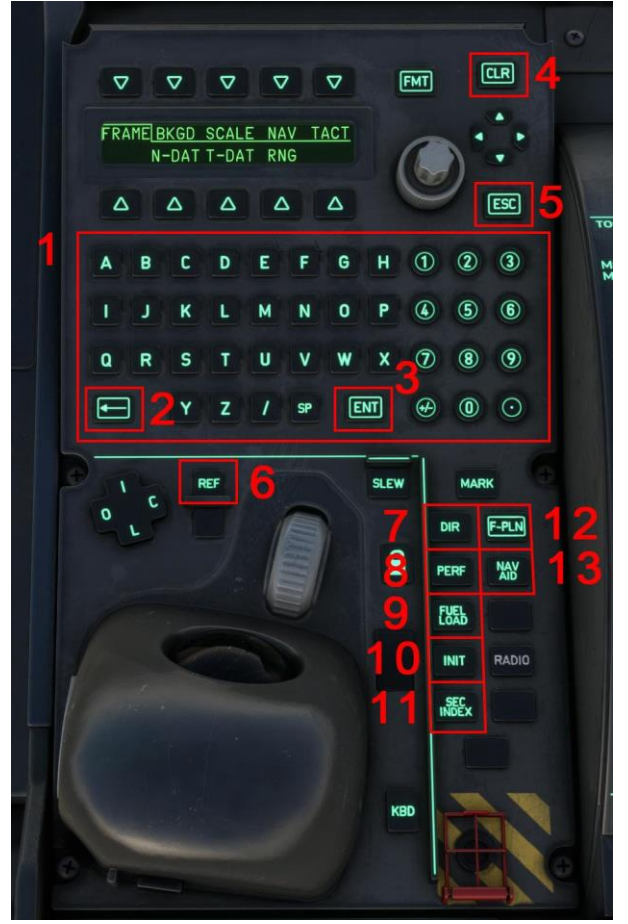

- 1. Keyboard
- 2. Backspace
- 3. Enter
- 4. Clear
- 5. Escape
- 6. Ref (Access Aircraft Status page)

7. Direct to page
8. Performance page
9. Fuel prediction page
10. Init page
11. Secondary Index page
12. Flight Plan page
13. Navigation Aids page

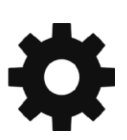

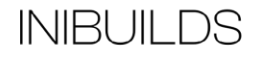

### Multi Function Display (MFD)

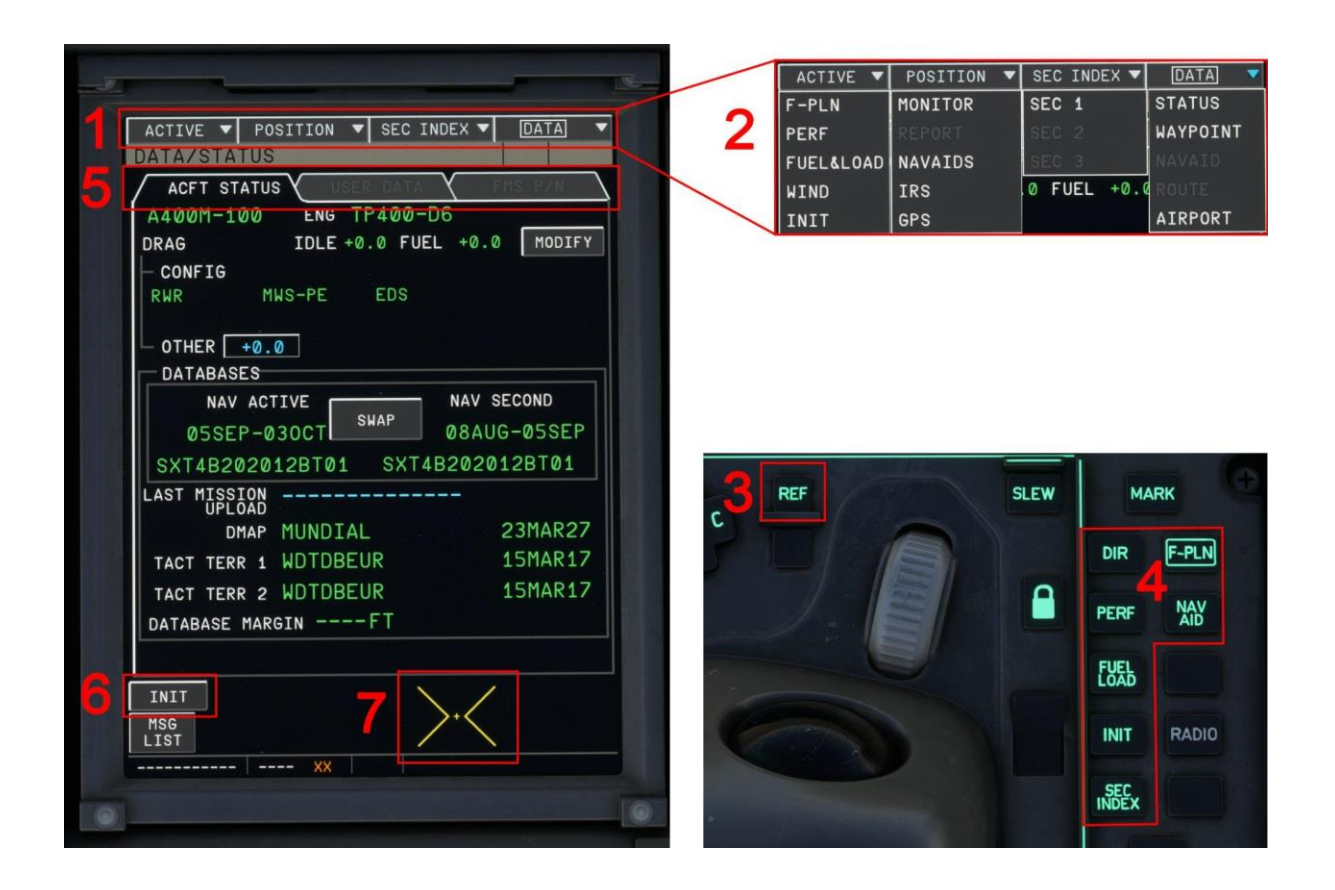

The MFD contains several pages which can be accessed in various ways. At the top of the MFD we have the Menu (1). The main FMS pages can be accessed by selecting an option from the drop down menu (2). The KCCU also has direct access keys to certain pages. Pressing REF (3) will open the ACFT STATUS page while the cluster in (4) opens 7 other pages.

Some pages have multiple pages contained within, these are called "Panels" (5) and can be accessed by present on the relevant header.

Many buttons are present on each page, in this example pressing the INIT button (6) will change to the INIT page.

As soon as your mouse is within the MFD screen boundaries the cursor symbol will become active (7). Use your mouse to click on menus, panels, buttons and fields that require information to be inserted.

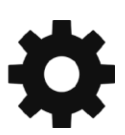

### Multi Function Display (MFD) Pages

#### ACTIVE/INIT

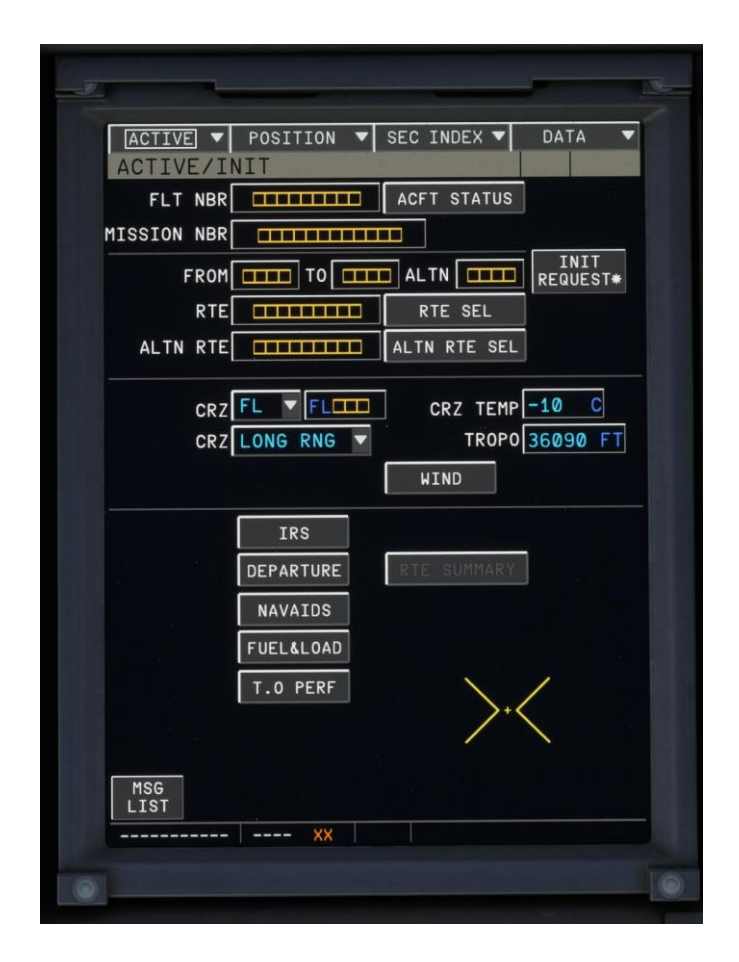

Access the INIT page, here is where you will insert the route you will fly. If you have generated a flight using SimBrief you can press INIT REQUEST\* to uplink the flight plan. Information can also be manually entered by displacing the cursor with your mouse to any field, clicking on it and using the KCCU keyboard. NOTE: the KCCU keyboard must be used, do not use your physical keyboard as this will interact with other simulator controls. Some fields are accepted automatically when the correct amount of digits is entered. For example the FROM field, it requires 4 digits for the airport code, once the final digit is pressed the field will be complete. This does not work on fields that can have multiple digits, for example MISSION NBR. Once you have entered the mission number you must press ENT in the KCCU to enter the information. Press ESC If you want to cancel an input you were busy typing in, this will revert to the previous value.

A good way to prepare for your flight is to follow the order of the buttons present in the lower half of this page: IRS > DEPARTURE > NAVAIDS > FUEL & LOAD > T.O PERF.

POSITION/IRS

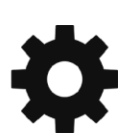

| IRS 1    | VAV     |             |           |          |
|----------|---------|-------------|-----------|----------|
| IRS 2    | VAV     |             |           |          |
| IRS 3    | NAV     |             |           |          |
|          |         |             |           |          |
|          | IRS1    | IRS2        | IRS3      |          |
| FREEZE   |         |             |           |          |
| ALL IRS∗ |         | <b>E</b> 4  |           | 9 24 AE  |
| T TDV    | 87      | э4<br>2 • т | THDG      | 267.9°T  |
| GND SPD  | 0,      | 0KT         | MAG HDG   | 264.9.   |
| T.WIND   | 90      | ).0°T       | MAG VAR   | -3.1°    |
|          | GPS POS | ITION 5     | 4°55.8N/0 | 08°21.0E |
|          | ACC     | URACY       | 0 M       |          |
|          |         |             |           |          |
|          |         |             |           |          |

Check that the IRSs are all aligned and the position is correct. Press RETURN.

DEPARTURE

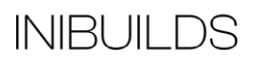

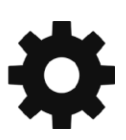

| ACTIVE V POSITION V SEC INDEX V DATA V<br>ACTIVE/F-PLN/DEPARTURE<br>SELECTED DEPARTURE<br>FROM EDXW RWY LENGTH CRS<br>EOSID FREQ/CHAN SID TRANS | ACTIVE ▼ POSITION ▼ SEC INDEX ▼ DATA<br>ACTIVE/F-PLN/DEPARTURE TM<br>SELECTED DEPARTURE<br>FROM EDXW RWY LENGTH CRS<br>14 2120 M 147°<br>EOSID FREQ/CHAN SID TRANS |
|----------------------------------------------------------------------------------------------------|----------------------------------------------------------------------------------------------------|
| RWY SID TRANST                                                                                                    | RHY SID TRANST                                                                                                    |
|                                                                                                    |                                                                                                    |
|                                                                                                    |                                                                                                    |
|                                                                                                    |                                                                                                    |
|                                                                                                    |                                                                                                    |
| RETURN<br>MSG                                                                                                    | RETURN THP +F                                                                                                    |
|                                                                                                    |                                                                                                    |

Select your departure runway, SID and transition. Press TMPY F-PLN to insert it. This will take you to the F-PLN page.

F-PLN

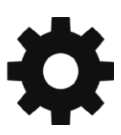

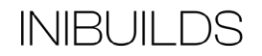

| ACTIVE/F-PLN                                                                                            | ACTIVE/F-PLN                             |                |
|----------------------------------------------------------------------------------------------------|------------------------------------------|----------------|
| FROM UTC V SPD ALT V TRK DIST                                                                           | FROM UTC V SPD AL                        | T 🔻 TRK DIST   |
| EDXW14 >                                                                                                | EDXW14 FROM P.POS DIR<br>INSERT NEXT WPT | <sup>T0*</sup> |
| OLDI1A<br>OLDIP                                                                                         | OLDIIA<br>OLDIP                          | -144° 16       |
| Z998 40<br>EKERN                                                                                        | EKERN ZOOS HOLD                          | -098° 40       |
| UMVUP                                                                                                   | UMVUP AIRWAYS                            | -151° 28       |
| BOGMU                                                                                                   | BOGHU NEW DEST<br>EDDH                   | -0<br>-207° 23 |
| END OF F-PLN                                                                                            | CMS<br>STEP ALTS                         |                |
| EDLP 07:43 140 40 ¢                                                                                     | EDLP                                     | \$             |
| <b>▼ ±</b>                                                                                              | ₹ \$                                     | -              |
| ▼DEST     EDDH    :    :-     Implementation       INIT     MISSION     F-PLN     INFO ▲     DIR     TO | TINIT MISSION F-PLN INFO                 | DIR T          |
| MSG<br>LIST                                                                                             | MSG<br>LIST                              |                |

Click on any waypoint to access a new menu with further options. Here is where you can insert the next waypoint to follow, insert a route via airways, arrival airport runway and procedures, holding, etc. When you are done, press INIT at the bottom left. Then select the NAVAIDS page.

NAVAIDS

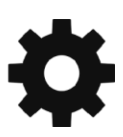

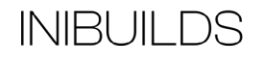

| POSIT                 | : ▼  <u>Pos</u><br>ION/NAV | ITION V<br>AIDS | SEC INDE | X 🕶 DATA    |      |
|-----------------------|----------------------------|-----------------|----------|-------------|------|
| TUNE                  | D FOR D                    | ISPLAY 🗙        | SELECTE  | D FOR FMS N | IAV\ |
| -                     | IDENT                      | FREQ            | CRS      | CLASS       |      |
| VOR 1                 | SKR                        | 110.40          |          | DME         |      |
| VOR 2                 | SKR                        | 110.40          |          | DME         |      |
|                       | IDENT                      | FREQ            | CRS      | MODE        | HUD  |
| TAC 1                 |                            |                 |          | OA/GOA/A    |      |
| TAC 2                 |                            |                 |          | OA/GOA/A    |      |
|                       | IDENT                      |                 |          |             |      |
| ADF                   |                            |                 | D BF0    |             |      |
|                       |                            |                 |          |             |      |
|                       |                            |                 |          |             |      |
| LS-                   |                            |                 | SLOPE    | 0           |      |
|                       |                            |                 |          |             |      |
| EPEO                  |                            |                 |          |             |      |
| FREQ                  |                            |                 |          |             |      |
| FREQ                  | CRS                        |                 |          |             |      |
| FREQ                  | CRS CLASS                  | -/              |          |             |      |
| FREQ                  | CRS CLASS                  | -/              |          |             |      |
| FREQ                  | CRS CLASS                  | -/              |          |             | >    |
| FREQ<br>RETURN<br>MSG | CRS                        | -/              |          |             | >    |

Automatically tuned navigation aids are displayed in this page, you can change and tune any beacon that you need. When you are done, press RETURN. Then select the FUEL & LOAD page.

FUEL & LOAD

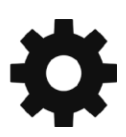

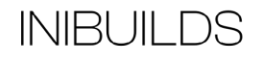

| ACTIVE ▼ POSITION ▼ SEC INDEX ▼ DATA ▼<br>ACTIVE/FUEL&LOAD |
|------------------------------------------------------------|
| GWT CGT FOBT<br>ZFW T ZFWCG Z                              |
|                                                            |
|                                                            |
| ALTNITT TOW EDXWT                                          |
| UTC EFOB MIN FUEL AT DES                                   |
| DEST EDDH:T                                                |
| MSG<br>LIST                                                |
| 5404 XX                                                    |

Insert your ZFW, ZFWCG and BLOCK fuel as displayed in the EFB Fuel & Payload page. When you are done, press PERF in the KCCU to access the performance page.

PERF

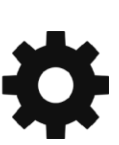

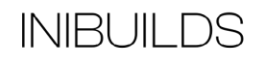

| ACTIVE V POSITION V SEC INDEX V DATA V<br>ACTIVE/PERF<br>CRZ FL V FL 130 LR OPT FL 291 REC MAX FL 311 | ACTIVE V POSITION V SEC INDEX V DATA V<br>ACTIVE/PERF                                                                                                    |
|----------------------------------------------------------------------------------------------------|----------------------------------------------------------------------------------------------------|
| T.O CLB CENTE DES APPR GA                                                                             | T.O CLB VENTEY DES VAPPR GA                                                                                                    |
| EDXW RWY 14 T.O SHIFT                                                                                 | EDXW RWY 14 T.O SHIFT M                                                                                                    |
| T.0 PERF<br>Computation*                                                                              | T.0 PERF<br>COMPUTATION*                                                                                                    |
| V1 KT F2 KT OUPRATED<br>VR KT F1 KT • TOGA                                                            | V1         126         KT         F2         167         KT         OUPRATED           VR         126         KT         F1         171         KT         ● T0GA |
|                                                                                                    |                                                                                                    |
| FLAPS 1 THS FOR 2 OPERATING STD NUS                                                                   | FLAPS 1 THS FOR 30.5 % OPERATING STD NOS V                                                                                                    |
| THR RED 1535 FT<br>ACCEL 1535 FT                                                                      | THR RED 1535 FT<br>ACCEL 1535 FT                                                                                                    |
| TRANS 5000 FT EO ACCEL 1535 FT                                                                        | TRANS 5000 FT EO ACCEL 1535 FT                                                                                                    |
| F-PLN MISSION POS MONITOR                                                                             | F-PLN MISSION POS MONITOR                                                                                                    |
| 5404 XX                                                                                               | 5404 XX                                                                                                    |
| 0                                                                                                    |                                                                                                    |

Press T.O PERF COMPUTATION\* to automatically calculate and insert your take off speeds and trim setting.

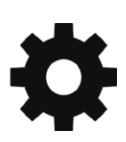

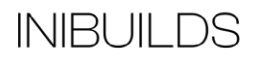

| ACTIVE/PERF<br>CRZ FL V FL130 LR | OPT FL 312 REC MAX FL 32 |
|----------------------------------|--------------------------|
| APPR 105 EDD                     | H LW 98.3T               |
| APPR PERF                        |                          |
| CONFUTATION                      | 0 207 KT                 |
| MAG WIND                         | KT F1 171 KT             |
| HDKT CROSSK                      | т F2 167 кт              |
|                                  | F3 167 KT                |
| OAT °C                           | F4 153 KT                |
| QNH                              | VREF 133 KT              |
| MTNIMUM                          | FLADO 04                 |
|                                  | • FULL                   |
|                                  | VLS 114 KT               |
| RADIO FT                         |                          |
|                                  |                          |
| TRANS 5000 FT                    |                          |
| F-PLN MISSION POS I              | MONITOR                  |
| MSG<br>LIST                      |                          |
| 5404 XX                          |                          |

Pressing the APPR button will display the Approach page. Here is where you will insert your weather information, applicable minima and be able to see your minimum configuration speeds and approach speed.

The FMGES is now set up for the flight.

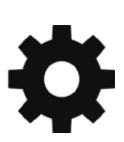

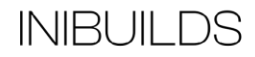

Performing a direct-to when in flight

| ACTIVE/F-PLN/DIR                                                                                                    | ECT TO                                                           | ACTIVE ▼ POSITION ▼ SEC                                                                                                    | INDEX V DATA V                                                                                  |
|----------------------------------------------------------------------------------------------------|------------------------------------------------------------------|----------------------------------------------------------------------------------------------------|-------------------------------------------------------------------------------------------------|
| IRECT TO<br>UTC<br>UTC<br>UTC<br>UMVUP<br>DIST<br>BOGMU<br>DH210<br>DH211<br>DH213<br>DH213<br>DH214<br>DH215<br>DH255<br>DH255<br>DH256<br>DH257 | OPTIONS<br>• DIRECT<br>ODIRECT WITH ABEAM<br>OCRS IN<br>OCRS OUT | FROM       UIC       SPD       AL         T-PA<br>(SPD)       INSERT NEXT WPT         ULIM)       B06M2N         B0GMU       DEPARTURE         ARRIVAL       OFFSET         HOLD       AIRHAYS         0H210       OVERFLY*         DH211       NEW DEST         B0GM2N       OVERFLY*         DH211       NEW DEST         CONSTRAINTS       CHS         DH214       STEP         B0GM2N       DH213         DH214       STEP         B0GM2N       CONSTRAINTS         DH215       WIND                                                                                                    | To* 0 11<br>- 56<br>-244° 31<br>-244° 3<br>-244° 3<br>-213° 3<br>-166° 12<br>-229° 3<br>-229° 3 |
| CLEAR TAKEOFF DA<br>INFO<br>5404 XX                                                                                                    | TA UPLINK                                                        | The second second se | NT 131NM ARRIVAL<br>DIR TO                                                                      |

There are two ways for you to insert a Direct-To:

- 1. Press DIR in the KCCU, this will open up the DIRECT TO page. Select the waypoint from the drop down menu and insert.
- 2. While on the F-PLN page click on the waypoint you want to fly direct to, this will open up the menu, select FROM P.POS DIR TO\* and insert.

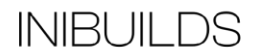

#### **Electronic Checklist**

The A400M has an Electronic Checklist accessible by pressing the NORM button (1) on the ECAM Control Panel. It will be displayed in the lower half of the E/WD.

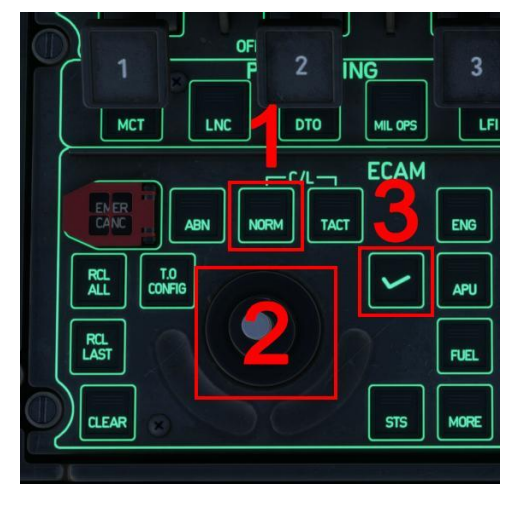

Using the Pedestal Joystick (2) you can scroll up or down to select a different checklist or checklist item. When the required item has been highlighted, press the ECAM Check button (3) to access the checklist.

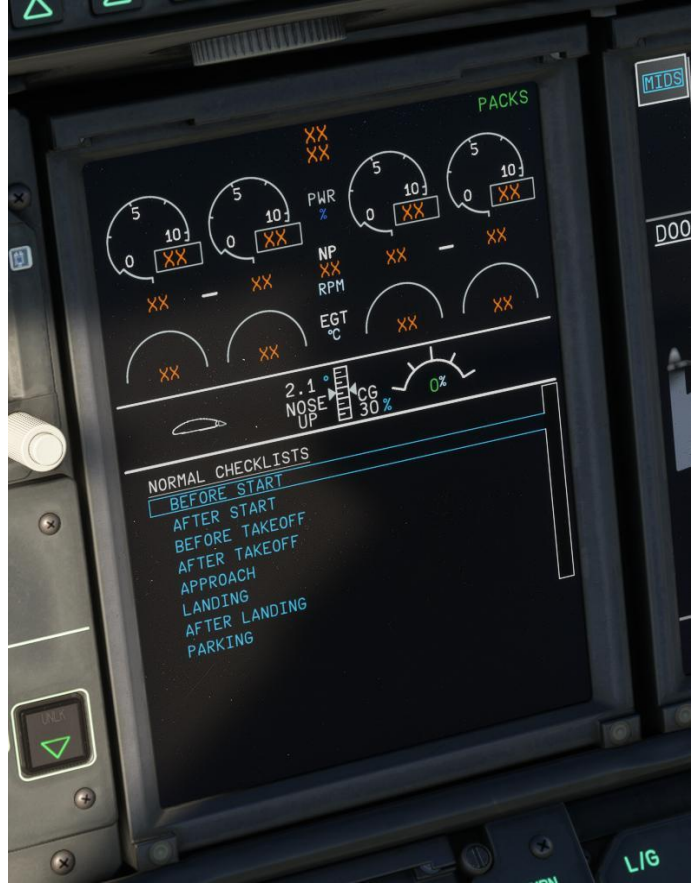

Items that require manual intervention are preceded by a tick box  $(\Box)$ , press the ECAM Check button to proceed to the next item.

Some items can be automatically detected by the aircraft (for example the seat belts). The line will change from blue to green when the switch is detected in the correct position.

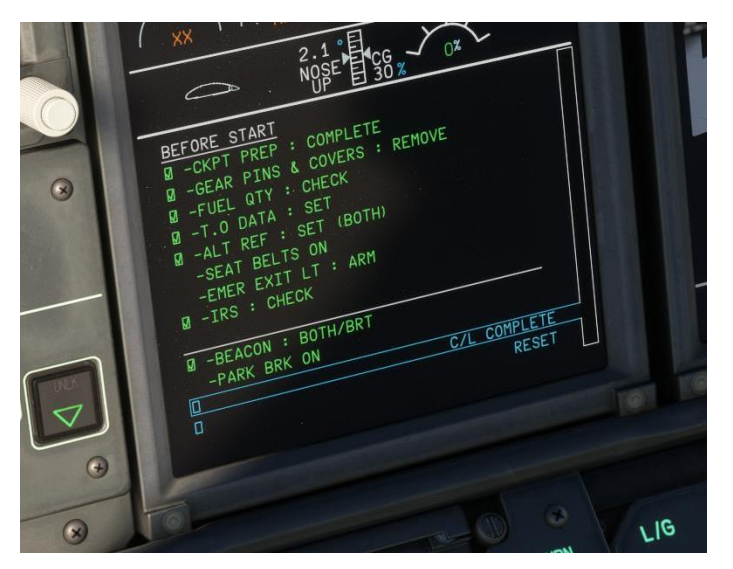

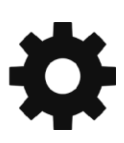

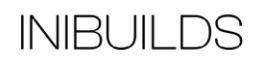

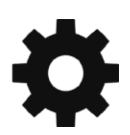